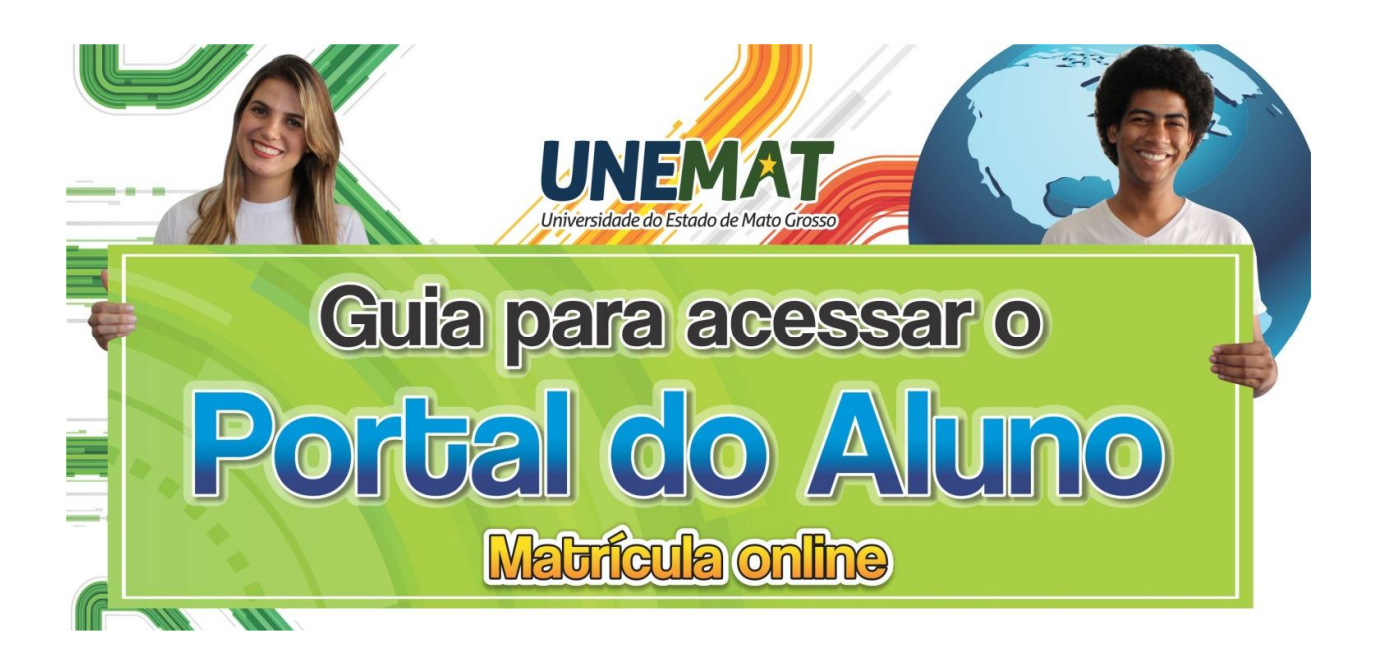

## Processo de matrícula dos veteranos

Para fazer a matrícula online, o aluno deve ter em mãos o seu Login e Senha de acesso ao sistema Acadêmico (<u>academico.unemat.br</u>). Se for o primeiro acesso, o Login sempre será o número do CPF e a Senha padrão, composta pelos 04 últimos dígitos do CPF + data de nascimento (sem barras).

Exemplo: suponha que o CPF do aluno seja: **123.456.789-00** e a data de nascimento seja: **01/01/1990.** 

O Login e Senha do aluno será: Login = 12345678900 Senha = **890001011990** 

Caso já tenha acessado o sistema e tenha esquecido a Senha, na tela inicial do Sistema Acadêmico (<u>academico.unemat.br</u>) há um link de nome: <u>Esqueci minha Senha</u>. Após clicar nesse ícone será solicitado E-MAIL e CPF. Caso existam e estejam corretos, será enviado um e-mail com um link para alteração da Senha. (Por isso é importante manter seus dados atualizados).

Se não estiverem corretos, o sistema emitirá uma mensagem: "NÃO EXISTE UM USUÁRIO PARA OS DADOS INFORMADOS". Neste caso, entre em contato com a central de atendimento (atendimento.unemat.br), solicitando acesso ao sistema. Informe no texto do chamado, o NOME COMPLETO, CPF e DATA DE NASCIMENTO para verificação correta de sua situação. Feito o Login será mostrada a seguinte tela, conforme figura 1:

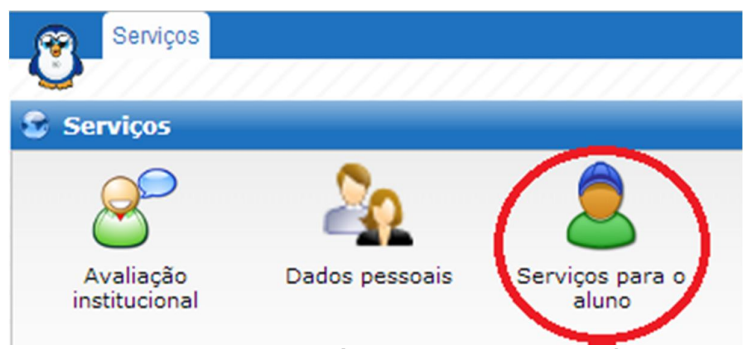

Figura 1 - Tela inicial Após Login no sistema acadêmico

Nessa tela, clique em **Serviços para o aluno** (Em destaque). Você será redicerionado a tela seguinte, conforme figura 2:

| Serviços          | а<br>П                |                       |                 |          |              |
|-------------------|-----------------------|-----------------------|-----------------|----------|--------------|
| 🚊 Aluno           |                       |                       | $\frown$        |          |              |
| <i>~</i>          | <b>1</b>              | <b></b>               |                 | <b>~</b> | $\checkmark$ |
| Agenda<br>pessoal | Consulta<br>acadêmica | Frequências           | Matrícula       | Notas    | Voltar       |
|                   | Fi                    | gura 2 - Tela serviço | s para o aluno. |          |              |

Durante o período de matrícula, conforme calendário acadêmico, surgirá o ícone MATRÍCULA (Em destaque). Clique no ícone **Matrícula**.

Na tela seguinte, será mostrado um formulário para confirmar seus dados pessoais e um termo de aceite. Deverá ser confirmada a leitura e concordância com este termo, marcando a caixa de seleção ao lado da mensagem: Li e concordo com os termos de aceite. Veja as figuras 3 e 4, que representam o formulário de confirmação de dados e o termo de aceite, respectivamente.

| 1 Dados                     | 2             | Disciplinas    | 3 Finalização |  |
|-----------------------------|---------------|----------------|---------------|--|
| )ados contratu              | ais           |                |               |  |
| C                           |               | 1              |               |  |
| Período:                    | 19            | BACHARELADO EN |               |  |
|                             |               |                |               |  |
| ados pessoais               | 5             |                |               |  |
| Nome *                      | linto more    |                |               |  |
| F-mail*                     | DONO BOSCO    | DIA SILVA      |               |  |
| E-mail alternativo:         | pegrenancos   | <b>1</b>       |               |  |
| Identidade (RG):            | 1234567-8     |                |               |  |
| Orgão expedidor do RG:      | SSP-MT        |                |               |  |
| CPF:                        | 103 456 750   |                |               |  |
| Sexo:*                      | Masculino     | <b>T</b>       |               |  |
| Data de nascimento:*        | 01/01/1990    |                |               |  |
| Nome da mãe:*               | MARIA DA SIL  | LVA            |               |  |
| Nome do pai:*               | CARLOS BOS    | CO DA SILVA    |               |  |
| Telefone residencial:*      | (65)3333-3333 | ľ              |               |  |
| Telefone comercial:         |               |                |               |  |
| Telefone celular:           | (65)9999-9999 | Ŋ.             |               |  |
| Indereço                    |               |                |               |  |
|                             |               |                |               |  |
| Pais:" Brast                |               | •              |               |  |
| Estado" Mato Grosso         |               |                | n'            |  |
| Cuade: Cuiabá               |               | •              | 1             |  |
| Bairro:"                    | CENTRO        | -1             |               |  |
| lipo de logradouro:"        | RUA           |                |               |  |
| Logradouro:                 | RUAN          |                |               |  |
| Complemento                 | CARA 03       |                |               |  |
| CEP:*                       | 78000-000     |                |               |  |
| lova senha                  |               |                |               |  |
|                             |               |                |               |  |
|                             |               |                |               |  |
| Senha atual:                |               |                |               |  |
| Senha atual:<br>Nova senha: |               |                |               |  |

Figura 3 - Formulário para confirmação de dados

| Termo | do | acoito. |
|-------|----|---------|
| renno | 00 | acono.  |

|                                                                                                    | Matrícula Online 2014/1 - Portal do Aluno.                                                                                                    |
|----------------------------------------------------------------------------------------------------|----------------------------------------------------------------------------------------------------|
| avés desta opção, você poderá fazer a sua matrícu                                                      | ula online nas disciplinas do seu curso, onde deverá selecionar quais você vai cursar neste período letivo                                                      |
| das as informações exibidas neste formulário de l<br>erida Instituição de acordo com as informações pr | Matrícula Online são de entendimento do acadêmico, e representam efetivamente o ato de matrícula na<br>restadas pelo mesmo através dos formulários preenchidos. |
|                                                                                                    |                                                                                                    |
|                                                                                                    |                                                                                                    |
|                                                                                                    |                                                                                                    |
|                                                                                                    |                                                                                                    |
|                                                                                                    |                                                                                                    |
| Li e concordo com os                                                                                   |                                                                                                    |
|                                                                                                    |                                                                                                    |

Figura 4 – Fim do Formulário para confirmação de dados

Para prosseguir, confirme seus dados e altere os que estiverem incorretos ou desatualizados (Fig. 3). Marque a caixa de seleção (1) e clique em **Próximo passo (2)** da figura 4. (Em destaque).

Em seguida irá aparecer a tela para escolher as disciplinas a serem cursada no semestre, conforme figura 5.

| 3 Finalização                                                                                                   |                                                                                                    |
|----------------------------------------------------------------------------------------------------|----------------------------------------------------------------------------------------------------|
| UER CURSAR NESTE PERÍODO LETIVO. CONFORME FOR SELECIO<br>PLINAS QUE HOUVER CHOQUE, NÃO PERMITINDO A SUA SELEÇÃO | NANDO, O SISTEMA FA                                                                                                    |
| EITO no período 1                                                                                               |                                                                                                    |
|                                                                                                    |                                                                                                    |
| 60 Horas / 4 Créditos                                                                                           |                                                                                                    |
| PROFESSOR NÃO DEFINIDO                                                                                          |                                                                                                    |
| 60 Horas / 4 Créditos                                                                                           |                                                                                                    |
| PROFESSOR NÃO DEFINIDO                                                                                          |                                                                                                    |
| 60 Horas / 4 Créditos                                                                                           |                                                                                                    |
| PROFESSOR NÃO DEFINIDO                                                                                          |                                                                                                    |
| 60 Horas / 4 Créditos                                                                                           |                                                                                                    |
| PROFESSOR NÃO DEFINIDO                                                                                          |                                                                                                    |
|                                                                                                    | 3 Finalização ULER CURSAR NESTE PERÍODO LETIVO. CONFORME FOR SELECIOD DUINAS QUE HOUVER CHOQUE, NÃO PERMITINDO A SUA SELEÇÃO EITO no período 1 60 Horas / 4 Créditos PROFESSOR NÃO DEFINIDO 60 Horas / 4 Créditos PROFESSOR NÃO DEFINIDO 60 Horas / 4 Créditos PROFESSOR NÃO DEFINIDO 60 Horas / 4 Créditos PROFESSOR NÃO DEFINIDO 60 Horas / 4 Créditos PROFESSOR NÃO DEFINIDO |

Figura 5 - Tela de escolha de disciplinas para matrícula.

Observe na figura 5 que a disciplina "Ciência Política e Teoria do Estado" (1) está selecionada. Neste caso, a seleção indica que você quer realizar a matrícula nessa disciplina. Automaticamente o sistema desmarca as disciplinas com choque de horário, como no caso da disciplina "História do Direito" (4). Sendo assim, para se matricular na

disciplina "**História do Direito**" (4), você deve desmarcar a anterior (1). As disciplinas (2) e (3) podem ser selecionadas, pois não possuem choque de horário com a selecionada.

Escolhidas as disciplinas, clique em Próximo passo.

A tela seguinte (figura 6) apresenta as disciplinas marcadas no passo anterior e solicita sua confirmação.

| alização                                                                                        |                      |                                                            |                   |
|-------------------------------------------------------------------------------------------------|----------------------|------------------------------------------------------------|-------------------|
| 1 Dados                                                                                         | 2 Disciplinas        | <b>3</b> Finalização                                       |                   |
| CONFIRME AS DISCIPLINAS<br>ONLINE.                                                              | SELECIONADAS. SE EST | IVER DE ACORDO, CLIQUE EM "FINALIZAR" PARA ENCERRAR O PROC | ESSO DE MATRÍCULA |
| estre I<br>73/2 - CIÊNCIA POLÍTICA E TEORIA                                                     |                      |                                                            |                   |
|                                                                                                 |                      | 60 Horas / 4 Créditos                                      |                   |
| 07:00 - 08:00<br>08:00 - 09:00 - Segunda-feira<br>07:00 - 08:00<br>08:00 - 09:00 - Quarta-feira | 2/48 Vagas           | PROFESSOR NÃO DEFINIDO                                     |                   |
| 74/2 - DIREITO CIVIL I - PARTE GER                                                              | RAL I                | 60 Horas / 4 Créditos                                      |                   |
| 07:00 - 08:00                                                                                   |                      | PROFESSOR NÃO DEFINIDO                                     |                   |
| 08:00 - 09:00 - Terça-feira<br>07:00 - 08:00<br>08:00 - 09:00 - Quinta-feira                    | 1/48 Vagas           |                                                            |                   |
| 05/2 - ECONOMIA POLÍTICA                                                                        |                      | 60 Horas / 4 Créditos                                      |                   |
| 09:00 - 10:00<br>10:00 - 11:00 - Segunda-feira<br>09:00 - 10:00<br>10:00 - 11:00 - Quinta-feira | 1/48 Vagas           | PROFESSOR NÃO DEFINIDO                                     |                   |
|                                                                                                 |                      | Cancelar ) 🐗 Passo anterior ) 🔚 Finalizar )                |                   |

Figura 6 - Tela de confirmação de matrícula

Se estiver correta as seleções das disciplinas (Figura 6), clique em **Finalizar** para concluir a matrícula. Logo após será apresentada um botão para a impressão da confirmação, conforme figura 7.

| zação                 |               |                                               |       |
|-----------------------|---------------|-----------------------------------------------|-------|
| 1 Dados               | 2 Disciplinas | <b>3</b> Finalização                          |       |
| Matrícula efetuada co | om sucesso    |                                               |       |
| Matrícula efetuada co | om sucesso    | Confirmação de matrícula 🌖 🖨 Voltar para o po | ortal |

Figura 7 - Tela para impressão da confirmação de matrícula

Clique em Confirmação de matrícula (Em destaque). Ao clicar no botão de **confirmação**, será gerado um Comprovante de Matrícula Web com o Nome do aluno, Curso, Campus, CPF e período letivo. Serão listadas todas as disciplinas nas quais foi realizada a matrícula.

O Comprovante de Matrícula Web pode ser salvo no Disco Rígido do computador ou impresso.

Obs: Em caso de dúvidas, entre em contato através do endereço http://atendimento.unemat.br

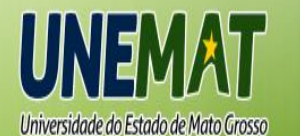